### วิธีการสมัครเข้าอบรมออนไลน์

1. เข้าไปที่เว็บไซต์ <u>http://e-learning.deqp.go.th/</u> คลิกเข้าสู่ระบบ

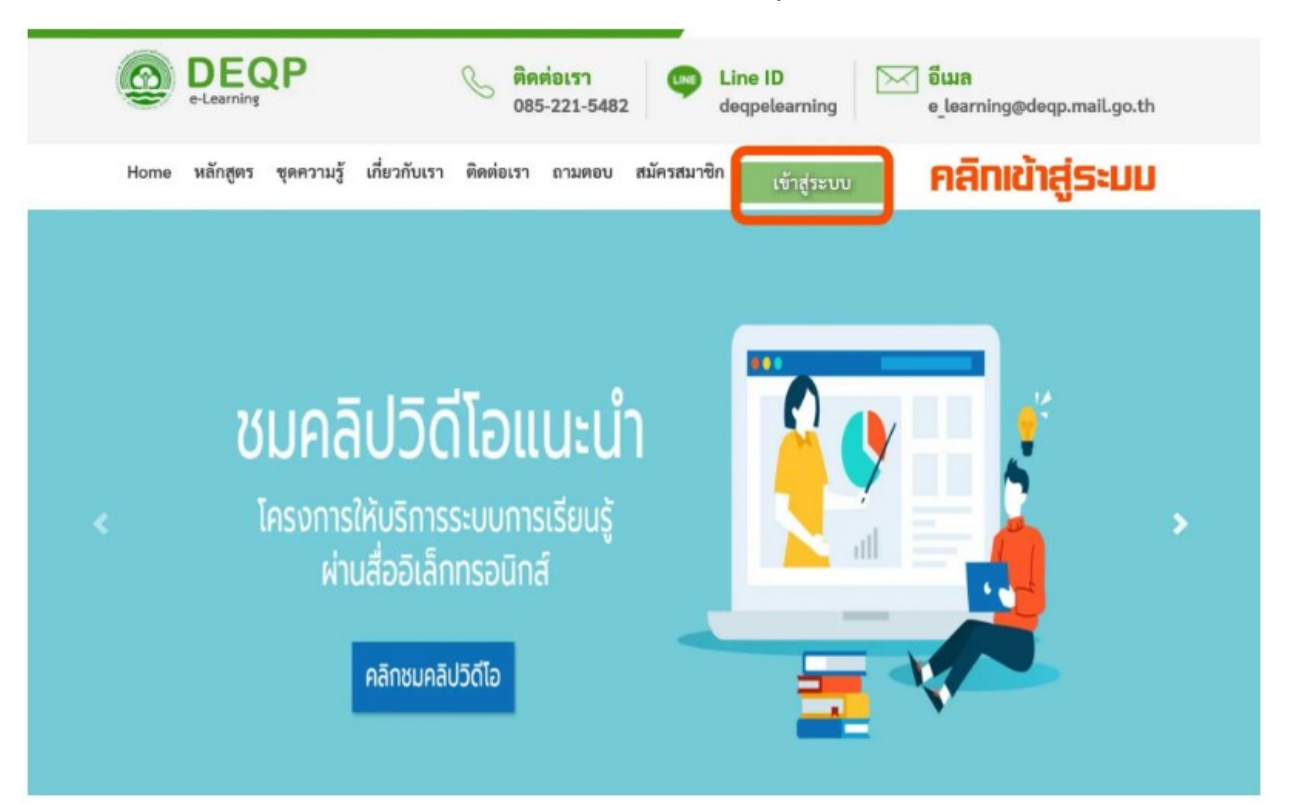

2. คลิกเมนูสมัครสมาชิก กรอกข้อมูลให้ครบถ้วน

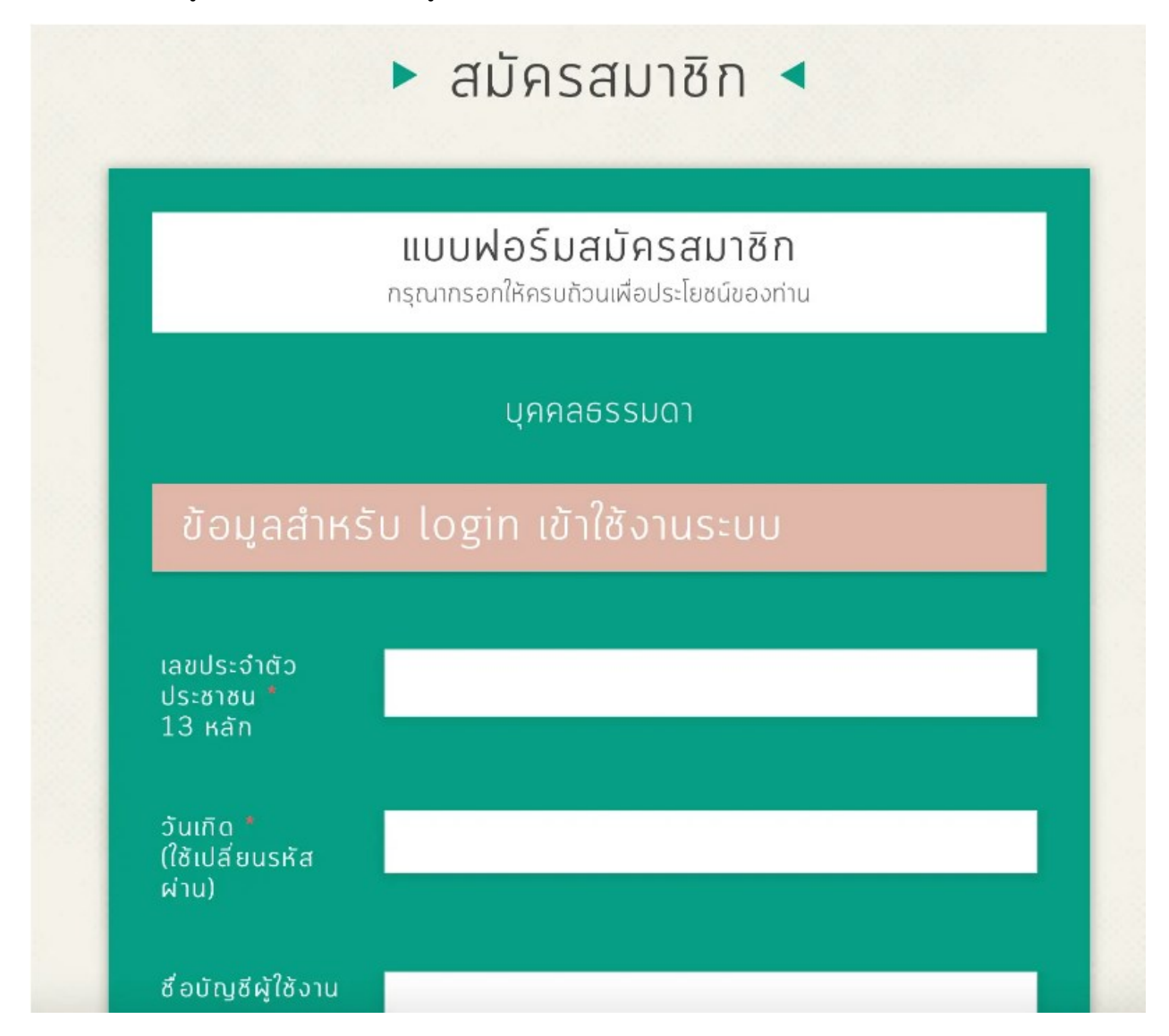

## ตัวอย่าง การกรอกข้อมูลการสมัครสมาชิก

| เลขประจำตัวประชาชน *<br>13 หลัก          |                                |  |  |  |
|------------------------------------------|--------------------------------|--|--|--|
| วันเกิด <b>*</b><br>(ใช้เปลี่ยนรหัสผ่าน) | 10/10/1982                     |  |  |  |
| ชื่อบัญชีผู้ใช้งาน                       | khaenapa จำให้ดี ใช้ตอน Log in |  |  |  |
| อีเมล "                                  | khaenapa.ton@mail.pbru.ac.th   |  |  |  |
| เบอร์โทรศัพท์                            | 0838333282                     |  |  |  |
| รหัสผ่าน *                               | จำให้ดี ใช้ตอน Log in          |  |  |  |
| ยืนยันรหัสผ่าน *                         |                                |  |  |  |

# ข้อมูลทั่วไปส่วนบุคคล

| คำนำหน้า *    | นางสาว                |
|---------------|-----------------------|
| ಕೆ <b>ಲ</b> " | แขนภา                 |
| นามสกุล 🔭     | ทองตัน                |
| ดำแหน่งงาน    | นักวิชาการคอมพิวเตอร์ |

## ข้อมูลทั่วไปส่วนบุคคล

| คำนำหน้า *          | นางสาว                |
|---------------------|-----------------------|
|                     |                       |
| ಕೆ <b>ರ</b> *       | แขนภา                 |
|                     |                       |
| uາມສ <b>ຸ</b> ກຸລ * | ทองตัน                |
|                     |                       |
| ดำแหน่งงาน          | นักวิชาการคอมพิวเตอร์ |

## ข้อมูลที่ทำงาน

| ประเภทหน่วยงาน *               | สถาบันการศึกษา                                                |
|--------------------------------|---------------------------------------------------------------|
| ชื่อหน่วยงาน *                 | สำนักวิทยบริการและเทคโนโลยีสารสนเทศ มหาวิทยาลัยราชภัฎเพชรบุรี |
| ο້νκόα <b>*</b>                | เพชรบุรี                                                      |
| ເขα/ອຳເກອ "                    | เมืองเพชรบุรี                                                 |
| แขวง/ตำบล "                    | นาวุัง                                                        |
| เลือกสังทัดหน่วยงาน<br>(ถ้ามี) |                                                               |

| ✓ I'm not a robot | reCAPTCHA<br>Privacy - Terms |
|-------------------|------------------------------|
| สมัคร             |                              |
|                   |                              |

3. กลับมาหน้าหลัก <u>http://e-learning.deqp.go.th/lrs\_deqp/home2</u> คลิกเข้าสู่ระบบ กรอกชื่อผู้ใช้ และรหัสผ่าน

| DEFATURATION IN | DE E-Learn            | QP       |
|-----------------|-----------------------|----------|
| Login Name      | 9                     |          |
| Password        |                       |          |
|                 | Log in                |          |
| Copyright @     | ☉ 2020 . All rights r | eserved. |

4. เมื่อเข้าระบบมาแล้ว จะมีหลักสูตรให้เลือกเรียน คลิก ลงทะเบียน

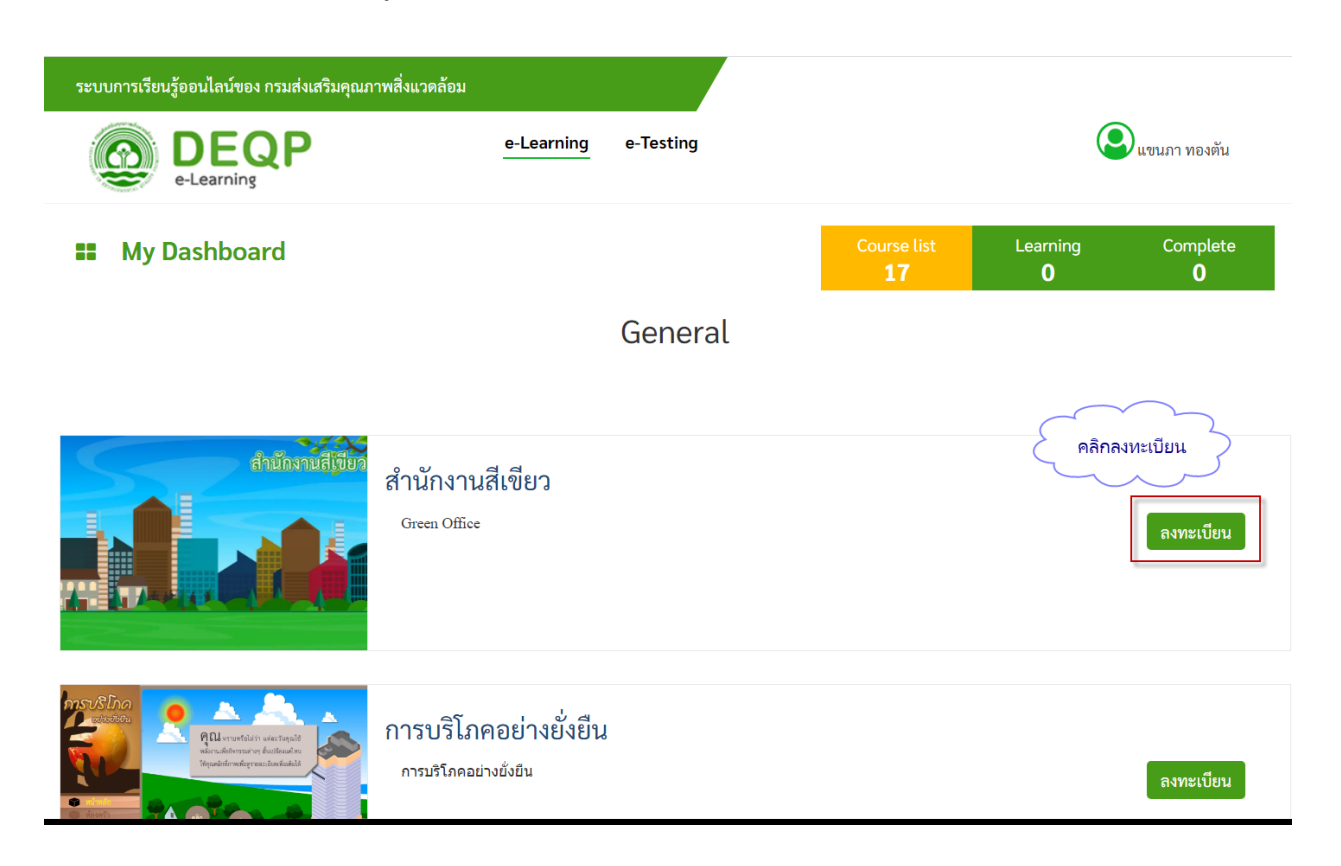

5. เมื่อลงทะเบียนหลักสูตรที่ต้องการแล้ว เมนู Learning จะแสดงจำนวนหลักสูตรที่ลงทะเบียนไว้ ให้<mark>คลิกที่</mark> Learning

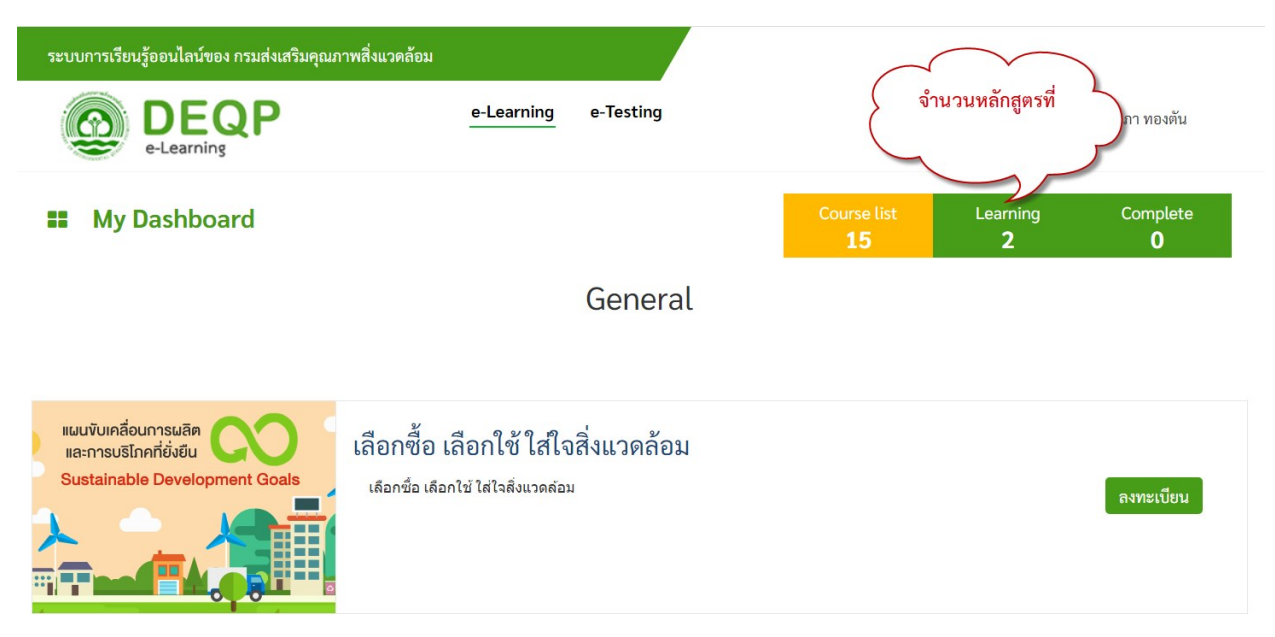

6. หน้าต่างแสดงหลักสูตรที่ลงทะเบียนเรียนไว้ คลิก eLearning เพื่อเริ่มการเรียน

|                     | e-Learning e-Testing                                                                   | 🕥 แขนภา ทองตัน           |               | แขนภา ทองตัน                         |
|---------------------|----------------------------------------------------------------------------------------|--------------------------|---------------|--------------------------------------|
| <b>=</b> e-Learning |                                                                                        | Course list<br><b>15</b> | Learning<br>2 | Complete<br><b>0</b>                 |
|                     | การบริโภคอย่างยั่งยืน : Section 1<br>การบริโภคอย่างยั่งยืน - การบริโภคอย่างยั่งยืน<br> |                          | คลิก eL       | earning<br>ไม่เรียน<br>0%<br>earning |
|                     | สำนักงานสีเขียว : Section 1<br>Green Office - Section 1<br>                            |                          | eL            | 0%<br>earning                        |

7. หลักสูตรที่เรียนจบแล้ว จะปรากฏที่เมนู Complete

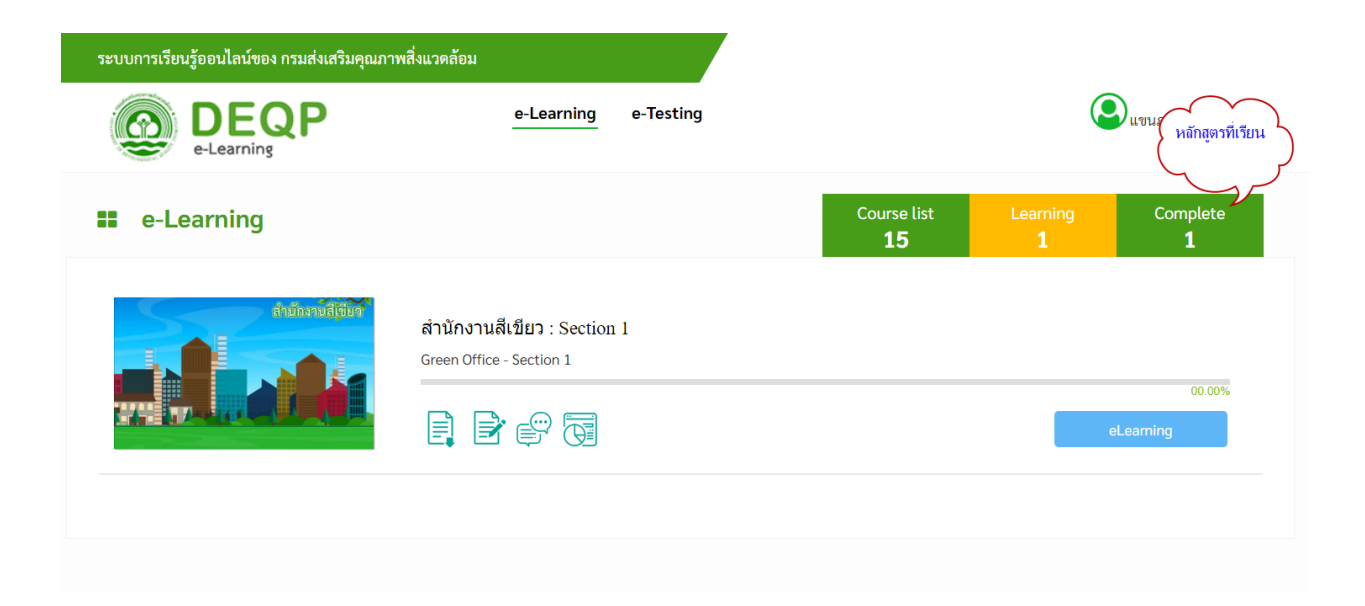

#### 8. คลิกที่เมนู Complete เพื่อ

- ทบทวนบทเรียน กรณีที่ต้องการเรียนซ้ำ
- 2. รายงานข้อมูลการเข้าเรียน
- 3. พิมพ์ใบรับรอง

| ระบบการเรียนรู้ออนไลน์ของ กรมส่งเสริมคุณภา | พสิ่งแวดล้อม                   |                          |                      |                           |
|--------------------------------------------|--------------------------------|--------------------------|----------------------|---------------------------|
|                                            | e-Learning e-Testing           |                          | E                    | แขนภา ทองตัน              |
| <b>e-Learning</b>                          |                                | Course list<br><b>15</b> | Learning<br><b>1</b> | Complete<br>1             |
|                                            | หลักสูตร การบริโภคอย่างยั่งยืน |                          |                      |                           |
|                                            |                                |                          | สถา                  | านะการเรียน ผ่าน<br>ทบทวน |
|                                            |                                |                          |                      | รายงาน                    |
|                                            |                                | <b>WNW (1121)</b> 3      |                      | มพเกรกรอง                 |
|                                            |                                |                          |                      |                           |

#### ตัวอย่าง ใบรับรองการเรียนจบหลักสูตร

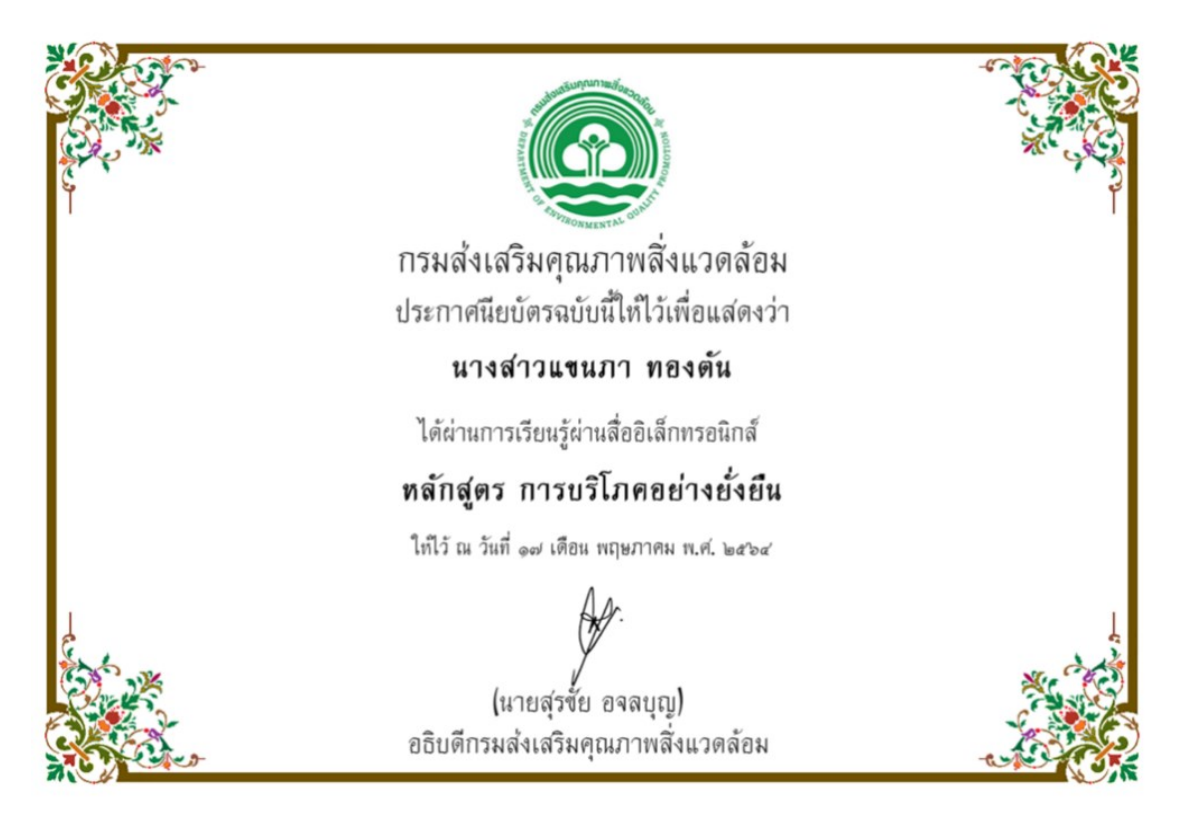